1. Buka aplikasi netbeans 7.4.0, maka tampilan akan seperti berikut :

| NetBeans IDE 7.4                              |                                                                                                    |  | x   |  |  |  |  |
|-----------------------------------------------|----------------------------------------------------------------------------------------------------|--|-----|--|--|--|--|
| <u>File Edit View Navigate Source Refacto</u> | r <u>R</u> un <u>D</u> ebug <u>P</u> rofile Tea <u>m</u> <u>T</u> ools <u>W</u> indow <u>H</u> elp |  |     |  |  |  |  |
| 1 1 1 1 1 1 1 1 1 1 1 1 1 1 1 1 1 1 1         |                                                                                                    |  |     |  |  |  |  |
| Projects 28 Files Services                    |                                                                                                    |  |     |  |  |  |  |
|                                               |                                                                                                    |  |     |  |  |  |  |
|                                               |                                                                                                    |  |     |  |  |  |  |
|                                               |                                                                                                    |  |     |  |  |  |  |
|                                               |                                                                                                    |  |     |  |  |  |  |
|                                               |                                                                                                    |  |     |  |  |  |  |
|                                               | Output 🕺                                                                                           |  |     |  |  |  |  |
| <no open="" project=""></no>                  |                                                                                                    |  |     |  |  |  |  |
|                                               |                                                                                                    |  |     |  |  |  |  |
|                                               |                                                                                                    |  |     |  |  |  |  |
|                                               |                                                                                                    |  |     |  |  |  |  |
|                                               |                                                                                                    |  |     |  |  |  |  |
|                                               |                                                                                                    |  |     |  |  |  |  |
|                                               |                                                                                                    |  |     |  |  |  |  |
|                                               |                                                                                                    |  |     |  |  |  |  |
|                                               |                                                                                                    |  |     |  |  |  |  |
|                                               |                                                                                                    |  | INS |  |  |  |  |

Gambar 1 Netbeans

 Pilih Menu File lalu pilih Open Project dan pilih project "Perang Naga ", maka tampilan akan seperti berikut :

|                        | letBeans IDE 7.4                                                      |                        |      |         |         |      |       |        |       |                    | - • × |
|------------------------|-----------------------------------------------------------------------|------------------------|------|---------|---------|------|-------|--------|-------|--------------------|-------|
| File                   | Edit View Navigate                                                    | Source Refactor        | Rur  | n Debug | Profile | Team | Tools | Window | Help  | Q- Search (Ctrl+I) |       |
| <mark>የ</mark> ]<br>የጎ | New Project<br>New File                                               | Ctrl+Shift+N<br>Ctrl+N |      |         | Ŧ       | T    | ß     | -      | • • • |                    |       |
| 2                      | Open Project                                                          | Ctrl+Shift+O           |      |         |         |      |       |        |       |                    |       |
|                        | Open Recent Project<br>Close Project<br>Open File<br>Open Recent File |                        | •    |         |         |      |       |        |       |                    |       |
|                        | Project Group<br>Project Properties                                   |                        | •    |         |         |      |       |        |       |                    |       |
|                        | Import Project<br>Export Project                                      |                        | ) It | put %   | _       |      |       | _      |       |                    |       |
|                        | Save<br>Save As<br>Save All                                           | Ctrl+S<br>Ctrl+Shift+S |      |         |         |      |       |        |       |                    |       |
|                        | Page Setup<br>Print<br>Print to HTML                                  | Ctrl+Alt+Shift+P       |      |         |         |      |       |        |       |                    |       |
|                        | Exit                                                                  |                        |      |         |         |      |       |        |       |                    | INS   |

Gambar 2 Open Project

| Open Project |                |                                                      | <b>X</b>                        |
|--------------|----------------|------------------------------------------------------|---------------------------------|
| 9            | Look in: 🚺 P   | PembelajaranIPA 🔹                                    | project Name:                   |
| Recent Items |                |                                                      | Open <u>R</u> equired Projects: |
| Desktop      |                |                                                      |                                 |
| My Documents |                |                                                      |                                 |
| Computer     |                |                                                      |                                 |
| Network      | File name:     | G:\SKRIPSI\ngonku iki\New folder (3)\PembelajaranIPA | Qpen Project                    |
|              | Files of type: | Project Folder                                       | ▼ Cancel                        |

Gambar 3 Pilih File

| NetBeans IDE 7.4                               |                                                                                                 |     |
|------------------------------------------------|-------------------------------------------------------------------------------------------------|-----|
| <u>File Edit View Navigate Source Refactor</u> | <u>R</u> un <u>D</u> ebug <u>Profile</u> Tea <u>m</u> <u>T</u> ools <u>W</u> indow <u>H</u> elp |     |
| 👚 🚰 🞴 🖣 🦻 🏈 🗠                                  | iault config> 🕞 🍟 🎉 🕨 + 🌇 + 🕧 +                                                                 |     |
| Projects # Files Services                      |                                                                                                 |     |
|                                                | Output %                                                                                        |     |
| PembelajaranIPA - Navigator 📽 🖃                |                                                                                                 |     |
| ,                                              |                                                                                                 | INS |

Gambar 4 File Berhasil di Pilih

3. Kemudian klik kanan project lalu pilih Run seperti pada gambar berikut :

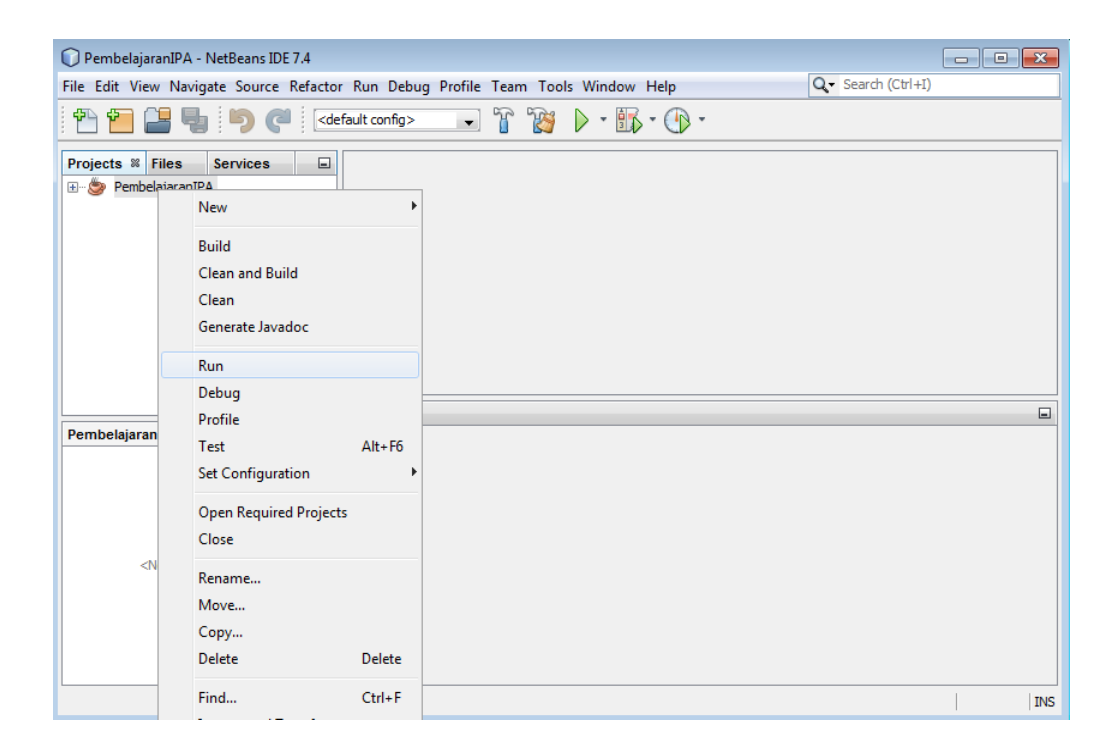

Gambar 5 Menjalankan Aplikasi

4. Jika apilikasi sudah dijalankan maka akan tampil program login siswa seperti yang terlihat pada gambar berikut :

| <b>a</b> |            |
|----------|------------|
|          | P          |
|          | USER LOGIN |
|          |            |
|          |            |
|          | Login      |
|          |            |

Gambar 6 Program Login Siswa

5. Setelah siswa memasukkan username, password dan IP server maka akan tampil menu utama sebagai berikut :

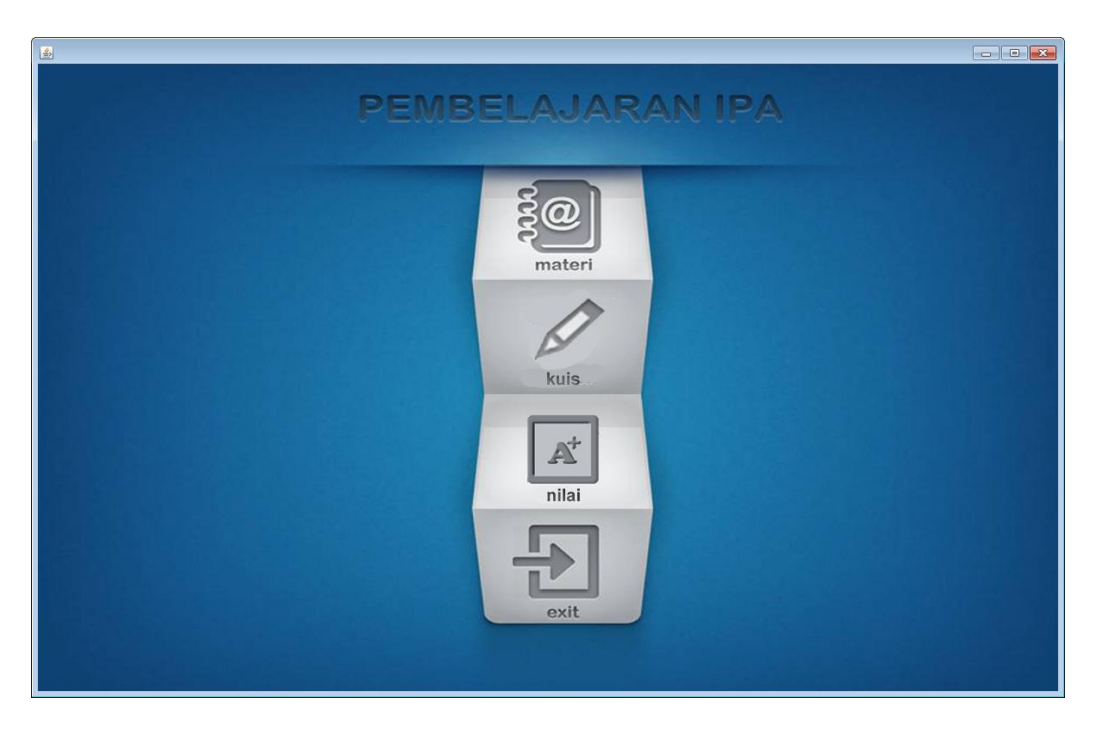

Gambar 7 Program Menu Utama Siswa

6. Jika memilih materi maka akan tampil tampilan sub menu seperti gambar seperti berikut :

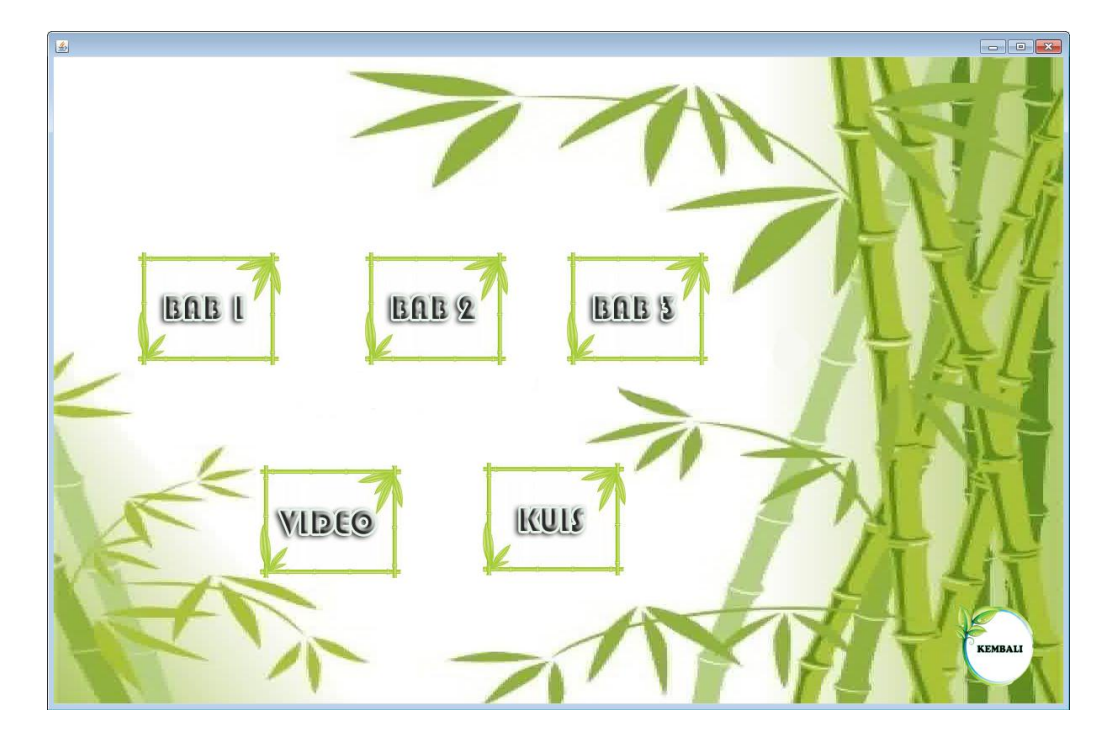

Gambar 8 Ketika Memilih Materi

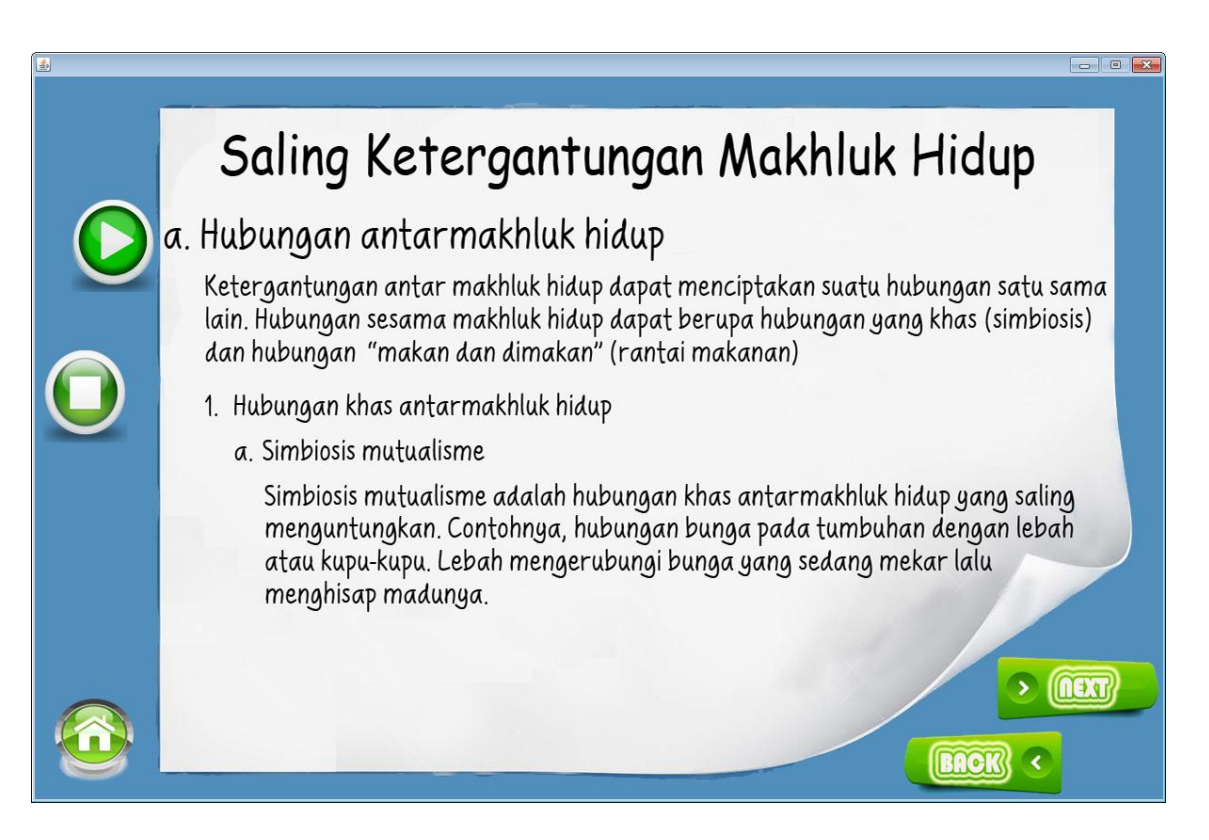

Gambar 9 Ketika Memilih Materi Bab

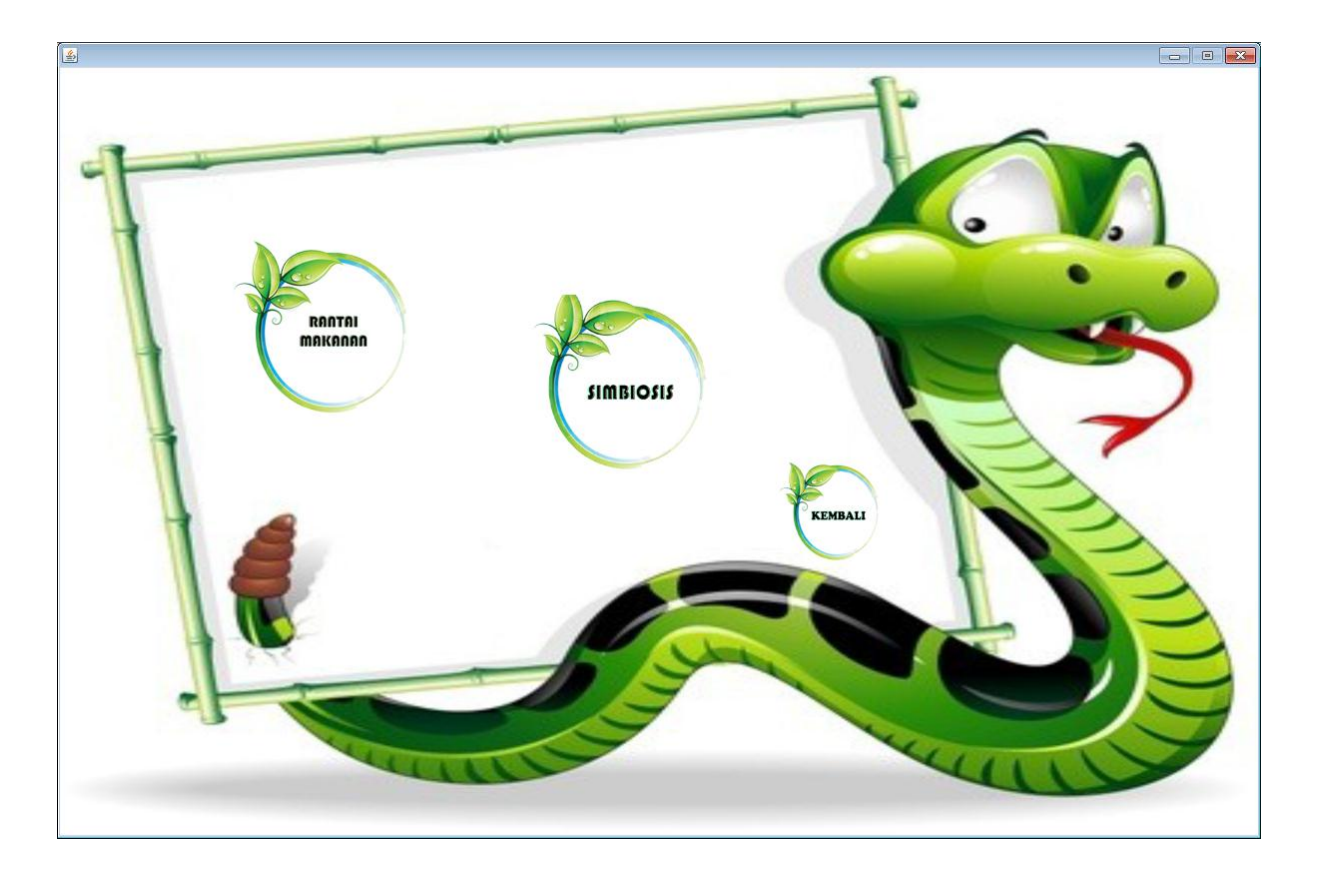

Gambar 10 Menu Materi Video

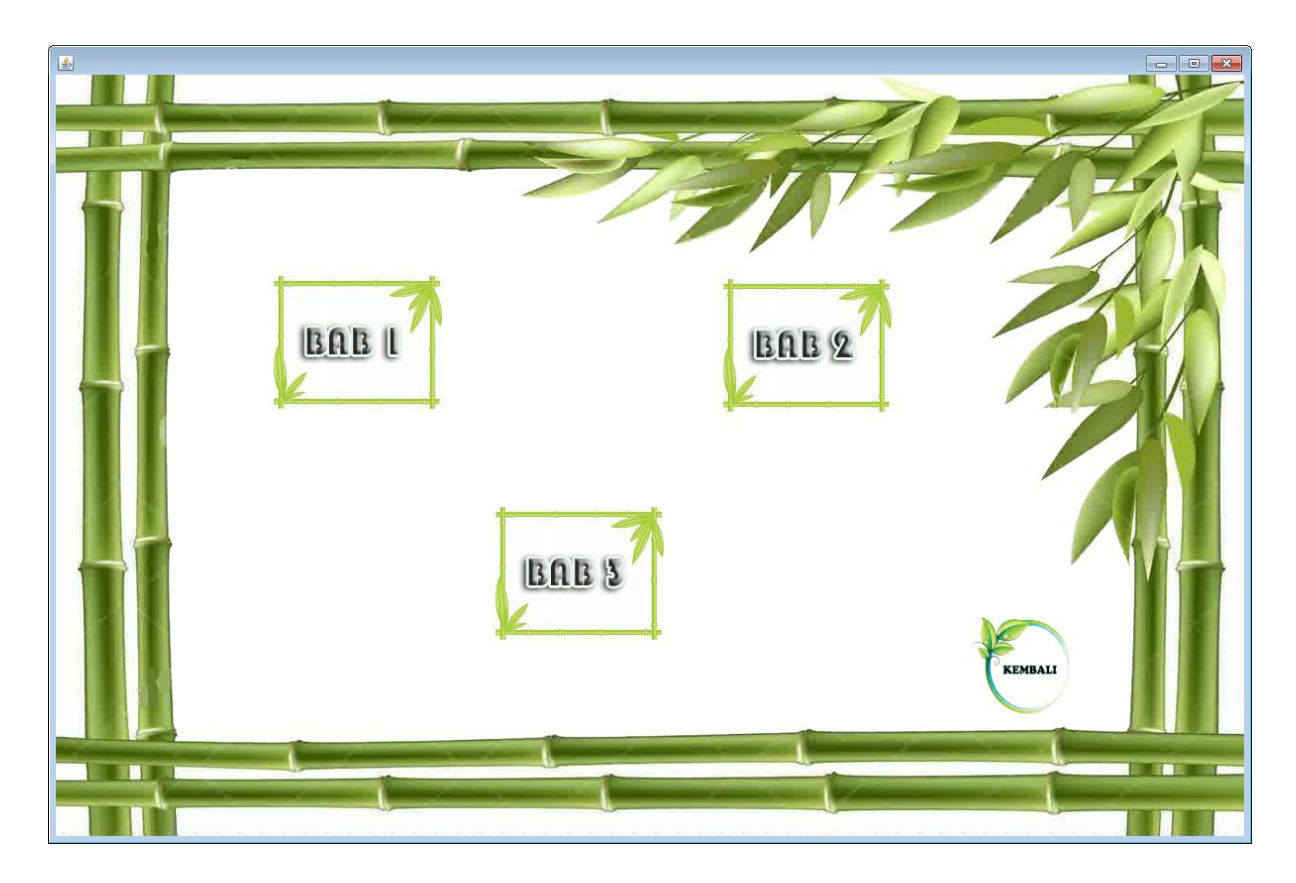

Gambar 11 Menu Materi Latihan

7. Jika memilih kuis pada meu utama maka akan tampil sebagai berikut:

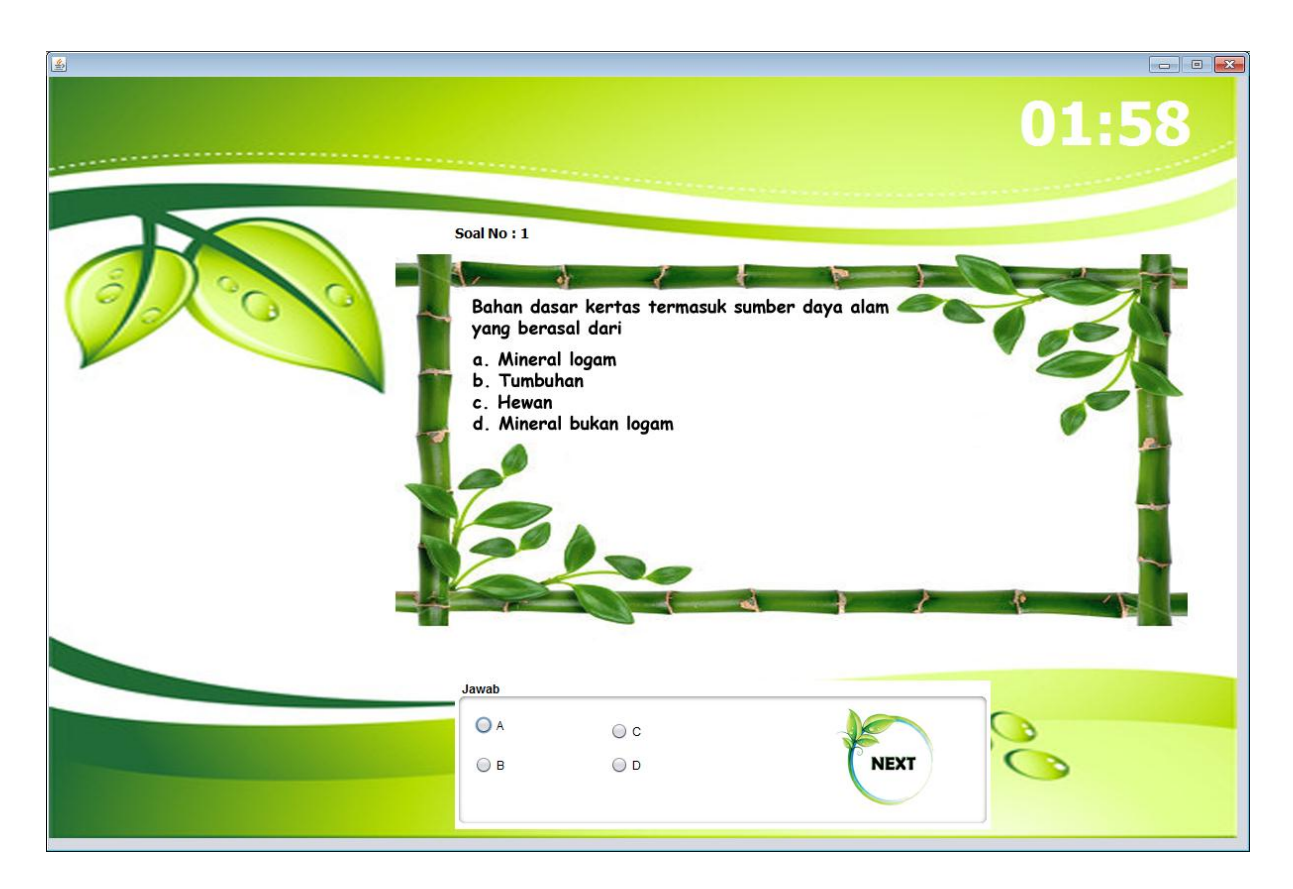

Gambar 12 Tampilan Kuis

## Keterangan :

Pada kuis terdapat 10 soal yang diacak. Diberikan waktu 2 menit untuk menjawab semua soal. Jika benar semua maka akan bernilai 100. Nilai akan disimpan di database sebagai history nilai. 8. Untuk melihat hasil Nilai, klik nilai pada tampilan program utama dan hasilnya seperti ini :

| 4 |       |  |
|---|-------|--|
| ſ | nilai |  |
|   | 100   |  |
|   | 90    |  |
|   | 50    |  |
|   | 20    |  |
|   | 30    |  |
|   |       |  |
|   |       |  |
|   |       |  |
|   |       |  |
|   |       |  |
|   |       |  |
|   |       |  |
|   |       |  |
|   |       |  |
|   | back  |  |

Gambar 13 Hasil Kuis